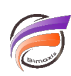

## Ajouter un classement dans une vue tabulaire

## Description

- 1 Dans Diver, créez une colonne appelée Classement
- 2 Dans la définition de la colonne saisissez 1

3 - Dans l'onglet **Options** de la colonne, définissez le nombre de décimales à **0** et cochez l'option **Colonne** *cumulée* 

## Tags

- 1. Diver
- 2. tableau